## Cite a Lecture/Speech in MLA

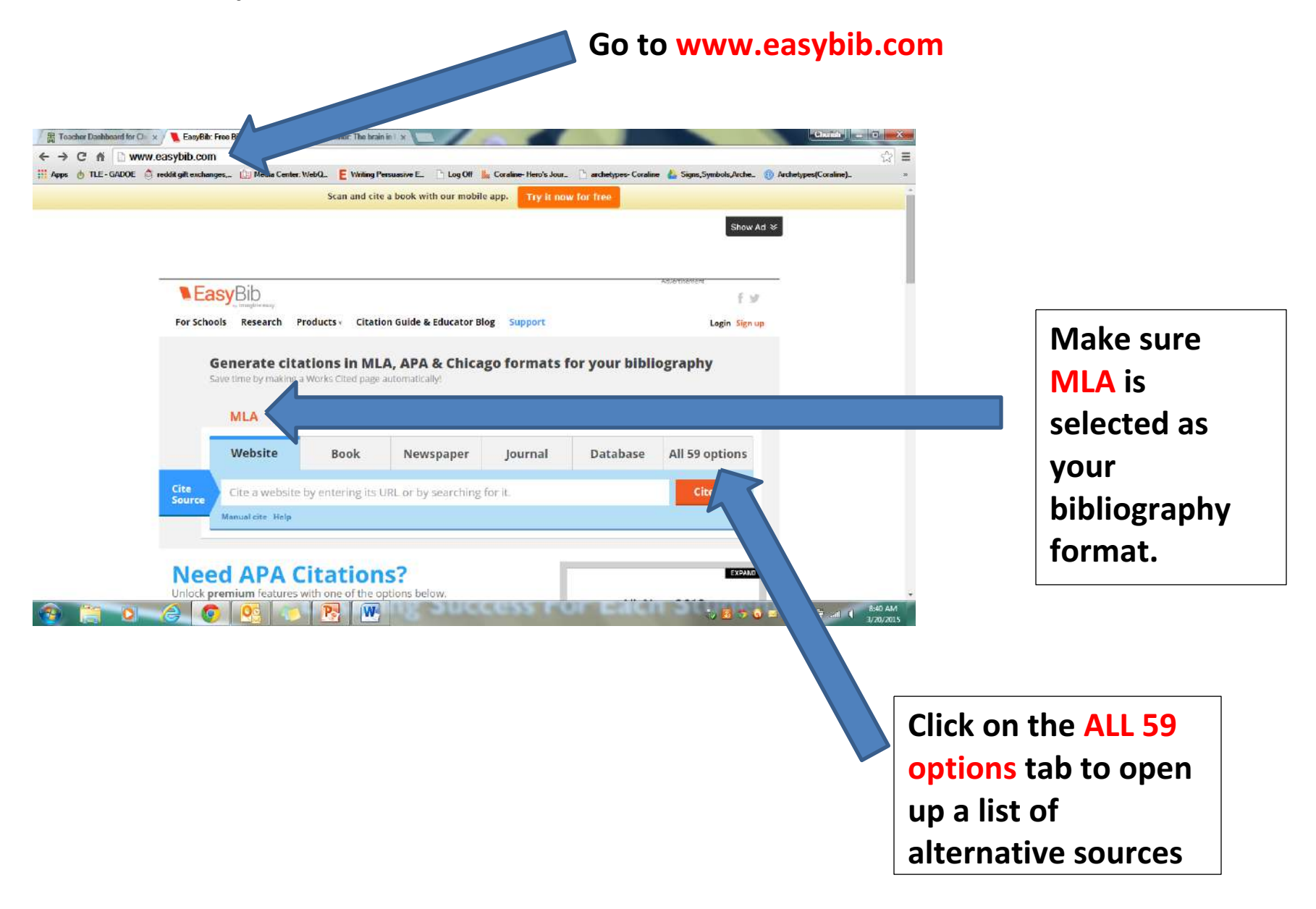

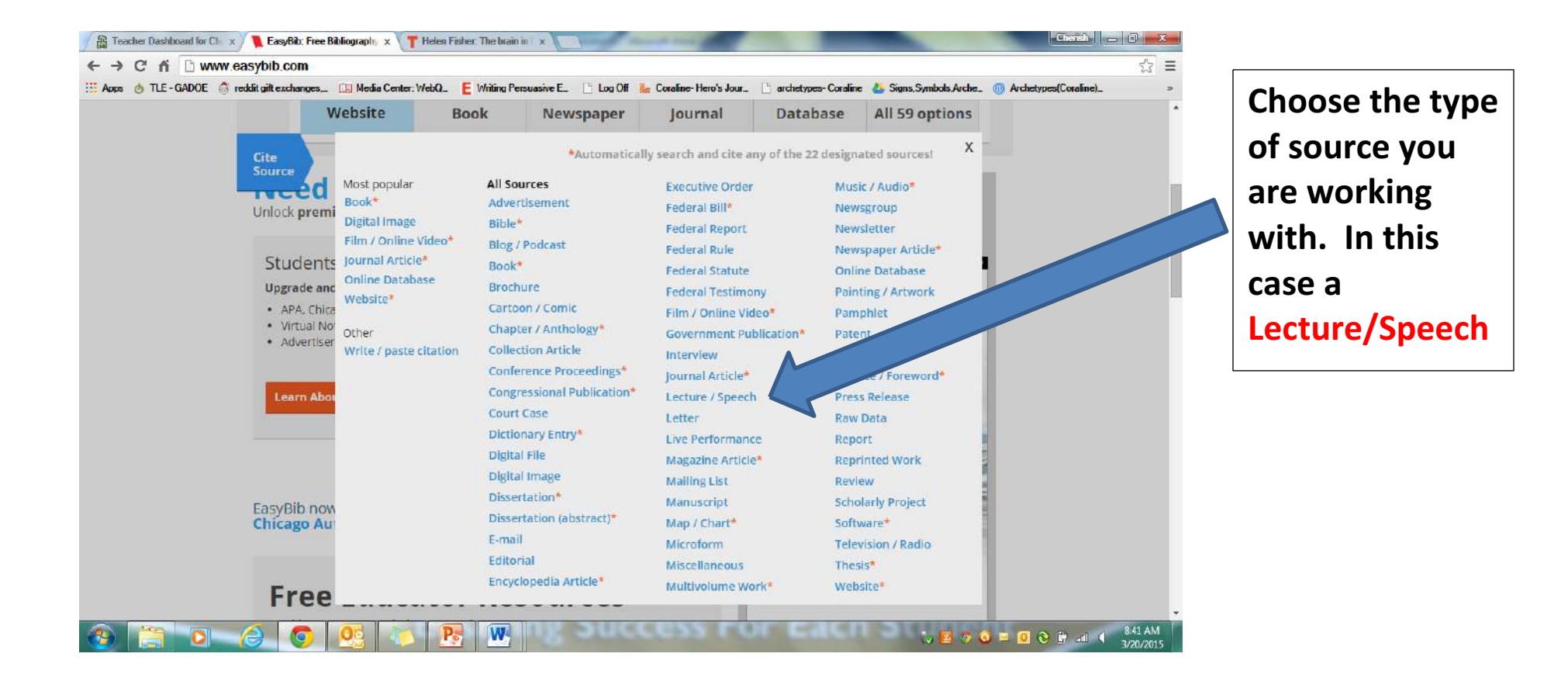

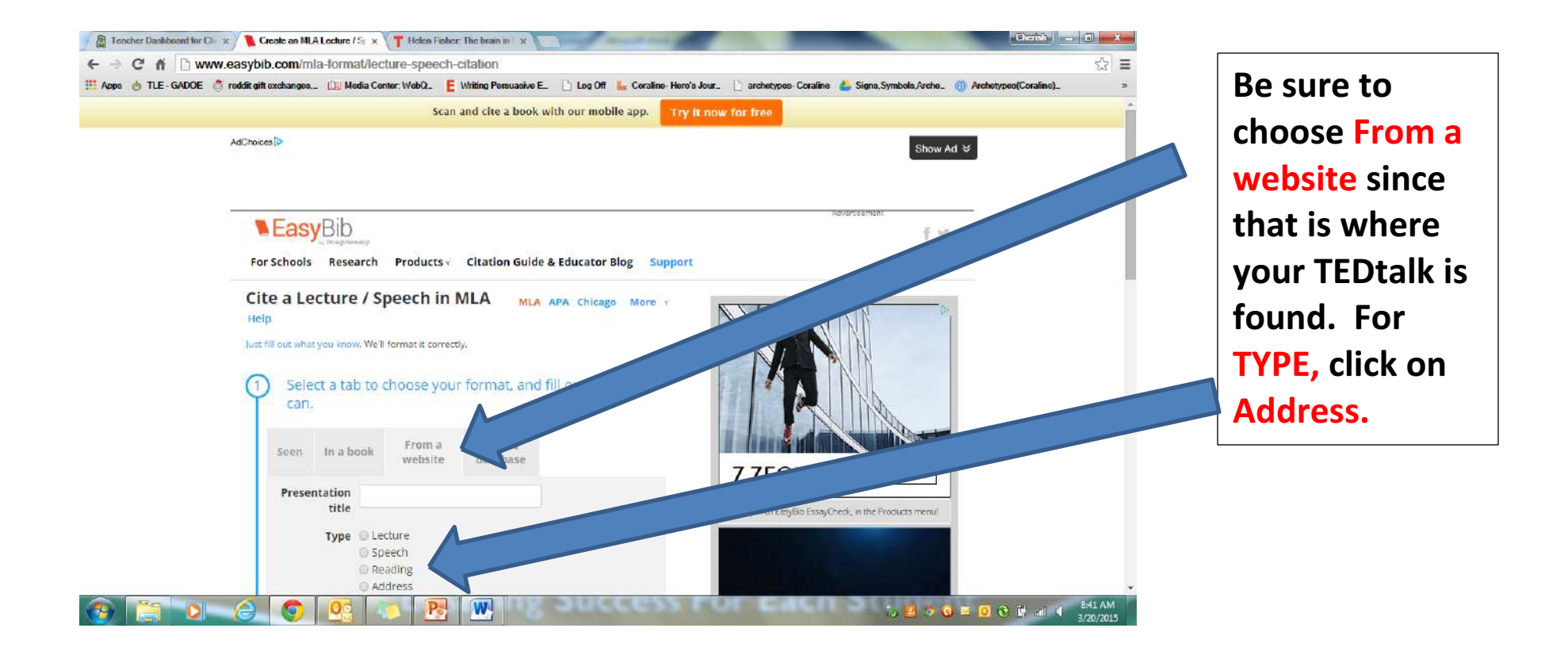

| → C fi  www.easybib.com/cite/                | adit/1426858041_550c203a00d9a3.50201042                                                                                                    | \$? I |
|----------------------------------------------|----------------------------------------------------------------------------------------------------|-------|
| Apps 👌 TLE - GADOE 🎒 reddit gift exchanges,- | 🗓 Media Center: WebQ. 🗧 Wniting Persuasive E. 🗋 Log Off 🗼 Coraline-Hero's Jour. 🗋 archetypes-Coraline 🍐 Signs, Symbols, Archet, 🔞 Archetypes(Coraline).                                                                                                    |       |
| seen ma                                      | website database                                                                                                    |       |
| Presentation<br>title                        | The Brain In Love                                                                                                    |       |
| Туре                                         | Get help with EasyBib EssayCheck, in the Products menul                                                                                                    |       |
|                                              | Speech     Speed                                                                                                    |       |
|                                              | Address                                                                                                    |       |
|                                              |                                                                                                    |       |
| Contributors                                 | Author  + Helen Fisher Remove                                                                                                    |       |
|                                              | First MI Last / corp. Suffix                                                                                                    |       |
|                                              | + Add another contributor                                                                                                    |       |
| Livé publication                             |                                                                                                    |       |
| Event title                                  | TED conference                                                                                                    |       |
| City                                         | Did you know? You can format tide pages with EasyBit!                                                                                                    |       |
|                                              | Monterey, California                                                                                                    |       |
| Location                                     | TED2008                                                                                                    |       |
| Date viewed                                  | 20 March • 2015                                                                                                    |       |
|                                              | Day Month Year at a second second sec |       |
|                                              |                                                                                                    |       |
| + Ad                                         | A A A A A A A A A A A A A A A A A A A                                                                                                    |       |
|                                              |                                                                                                    |       |

Enter all of the information that is requested and that is available to you.

\*Note that for many TEdtalks, the city and state/country where the talk was delivered is not given on the site. Instead, you will see it appear on the screen as the speaker begins. Pay attention. The location is often listed as TED followed by a year because the organization and the speakers travel to different locations.

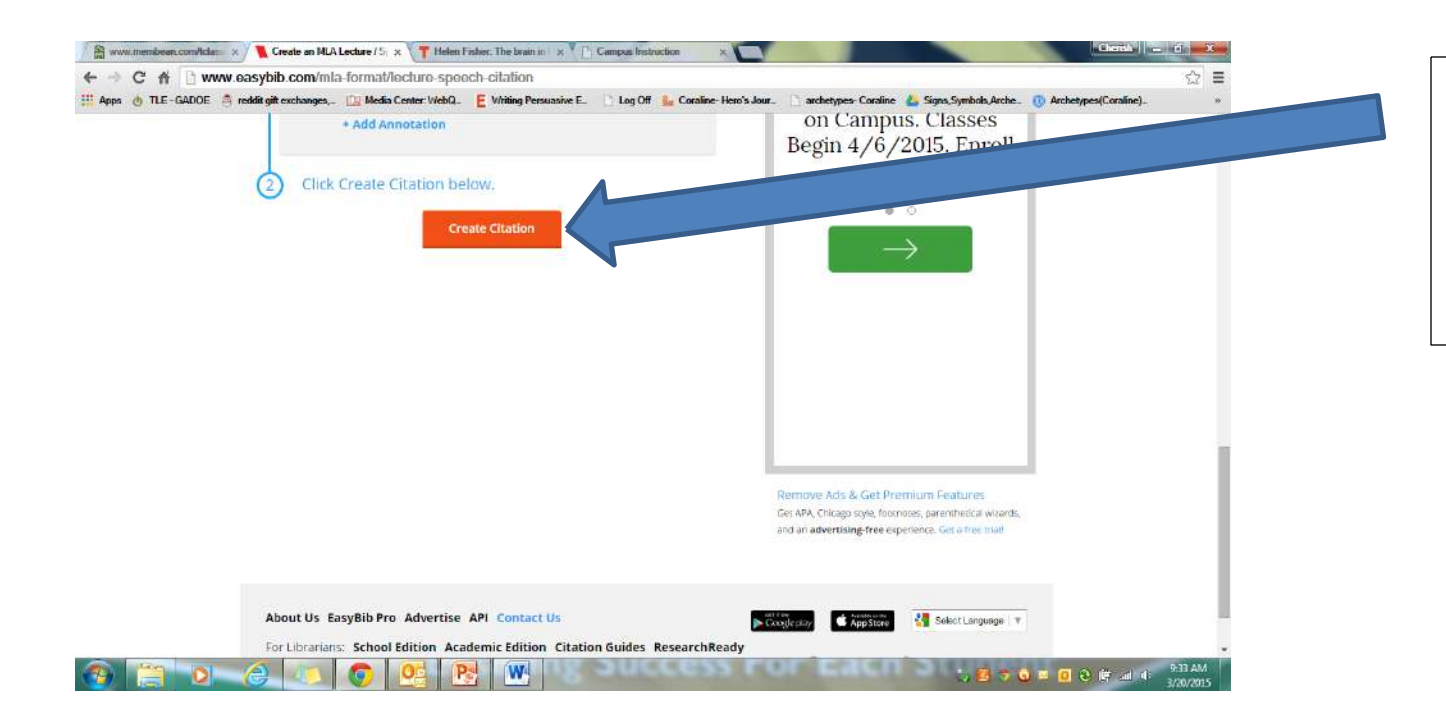

After you have entered the source information, click Create Citation.

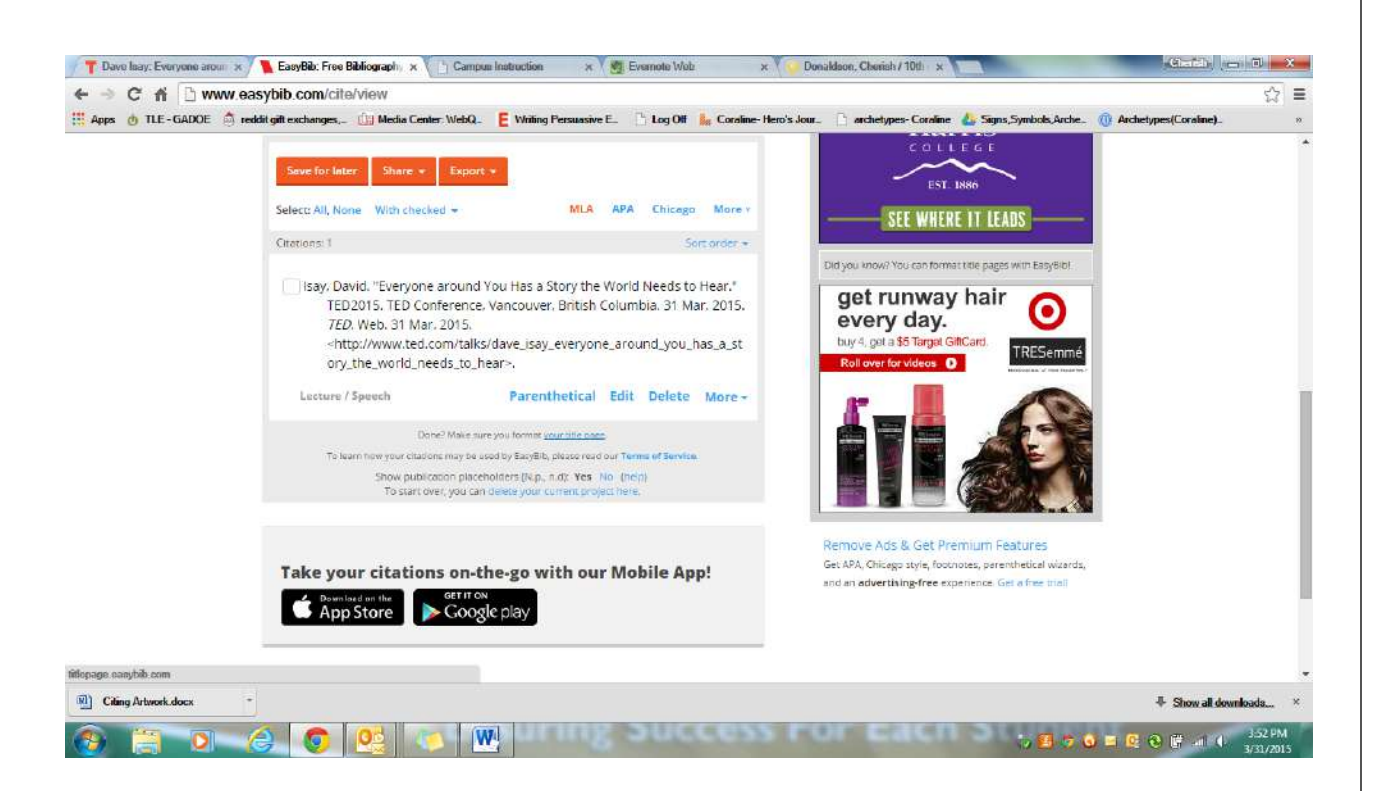

Easybib will give you the bibliographic citation for the source and format that you requested and set up.

Now that you have the bibliographic citation, you can copy and paste it into a document for your use later.

Remember to write it into the last box on the TEDtalk graphic organizer.

If you will be making up the annotated Bibliography assignment, then it would be wise to go ahead and write your three paragraph annotation and save it too.